#### 令和7年度玉名市「地域部活動」募集について

玉名市教育委員会・NPO 法人いだてん玉名SC

玉名市では、すべての休日の学校部活動を「地域部活動」へ移行する準備を進めています。令和7
年度(改革推進期間最終年度)におきましては、以下の26の「地域部活動」を募集します。
地域部活動の良い点は、以下のとおりです。
〇自分の学校の部活動にない競技に取り組むことができる。
〇まとまった人数で、専門的な指導者から質の高い指導を受けることができる。
〇学校部活動と地域部活動の組み合わせで複数のスポーツに取り組むことができる。
〇中学生以外の世代(小学生、高校生)との交流ができる。
どの地域部活動にも入部可能です。子どもたちがやりたい運動・スポーツに安心して取り組むこと
ができるよう、今後ともご理解とご協力をお願いいたします。

1 令和7年度「地域部活動」(2025.4.1 現在) ※どの地域部活動にも入部できます。

| 男子バレーボール(玉名) 男子バレーボール(岱明) 男子バレーボール(有明天水) 女子バレーボール(玉名)         |
|---------------------------------------------------------------|
| 女子バレーボール(岱明) 女子バレーボール「有明 HS」(有明天水) 男子バスケットボール(玉名)             |
| 女子バスケットボール(玉名) 男女バスケットボール(岱明) バスケットボール「有明 Nexus」(天水、玉陵、玉南、有明) |
| ラグビー(玉名・玉高附属中) ハンドボール(玉名)  卓球(玉名・岱明)  ソフトテニス「玉名 STC」(玉陵・天水)   |
| 柔道「光道場」(岱明) 柔道(玉名) 剣道(玉名) 剣道(有明) 野球「オール玉名」(玉陵・玉名・有明)          |
| サッカー(玉名) サッカー(有明) サッカー(岱明) バドミントン「いだてん玉陵」(玉陵)                 |
| バドミントン「玉名 BC」(玉名) バドミントン「Nice one」(岱明) 陸上:長距離(岱明)             |

2 地域部活動への申込み手続きは、以下のとおりです。

- (1)提出物 A:いだてん玉名 SC 入会 ①会員申込書 ②年会費(一人 2000 円:保険料込み)
   B: 地域部活動入部 ③入部申込書 ④前期入部金(一人 5000 円 オンライン決済)
   ※後期(10 月~3 月)入部金は、1・2 年生のみ 10 月以降に徴収します。
- (2) ①③の申込書は、本年度は部活アプリから、新規・継続の画面でご入力ください。(裏面参照)
- (3) ②の年会費 2000 円は、地域部活動毎に<u>まとめての納入となりますので、部の会計担当の方へ納</u> 入をお願いします。

※各地域部活動の指導者・保護者会会計担当の方で徴収されてください。

(4) ④入部金の徴収は、後日オンライン決済で行いますので、改めて説明会を開催する予定です。

3 問い合わせ先等

 スポーツ振興課
 (担当:中山)
 TEL 75-1129
 FAX 75-1316 (玉名市総合体育館内)

 教育総務課
 (担当:吉永)
 TEL 75-1133 (玉名市役所2F)

 <事務局>

 NPO 法人いだてん玉名SC(担当:大野・下津・目久美)
 TEL 72-7577
 FAX 57-9342

 玉名市中 1935-1
 山田新建材ビル2F
 ※階段を上がって右側です。

※体験入部、見学等を希望される場合も、気軽に電話ください。

#### 平日は学校部活動!(学校へ申込み)休日は地域部活動!(地域部活動指導者へ申込み)

# 玉名市地域部活動への参加申込

保護者用

# ①加入フォームから申込みを行う

※昨年度から継続して活動する方も申込みが必要です。

右記 QR コード・URL(再掲)より、保護者様がフォームへご入力ください。 各項目についてご入力後、同意事項へご同意ください。 ご入力内容の送信後、ご入力頂いたメールアドレスに、 フォームの回答内容が自動送信されます。

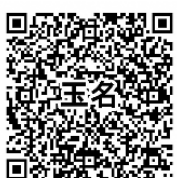

https://forms.gle/JzozX25jGiAUSJj58

# ②連絡・管理アプリに登録する

※下記の手順で保護者が【生徒・メンバー】として登録を行ってください。

 STEP1
 部活アプリをインストール

 二次元コードでアクセスしてインストール
 二次元コードでアクセスしてインストール

 本SFEEL
 ● Coogle Play

 部活アプリ
 ● Coogle Play

 部活アプリ
 ● Coogle Play

アプリストアで検索してインストール! ※アプリストアはこちらのアイコンのアプリです iPhone の方は Android の方は 「AppStore」「GooglePlay」

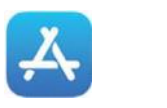

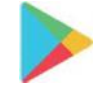

PC でのご利用はこちら 部活アプリと同様の機能が WEB ブラウザでも使えます!https://bukatsu-app.jp

### <u>STEP2</u> 部活・チームを選択

アプリを起動して「学校・クラブを選択」 「区分を選択」をタップ 「その他」をタップ 「都道府県」をタップ 「熊本」をタップ 「玉名市地域部活動」をタップ 「この学校・クラブを選ぶ」をタップ 所属する地域部活動を選択 「この部活・クラブを選ぶ」をタップ 地域部活名に間違いがないか確認して 「新規アカウント登録」をタップ 「生徒・メンバー」を選択して 新規登録ページへ進んでください

## STEP3 新規登録

お子様の氏名を入力

※氏名の頭に所属学校名を入れるフリガナをカタカナで入力 アイコン画像を設定(任意)
アプリのログイン ID を設定
※半角英数、小文字 6~30 文字で自由に決めて OK(一部記号も使用可) 学年を選択
アプリのパスワードを設定
※英字と数字を含む 8 文字以上で自由に決めて OK
確認のためにパスワードを再入力 次へ をタップして次のページへ
「利用規約に同意する」にチェック「新規登録」をタップして登録完了です。
管理者(顧問)へあなたのアカウントの承認依頼が送られます。
承認されるとアプリが使えるようになります。しばらくお待ちください

## ※オンライン決済については後日、説明会を開催します

| 問合せ労 | f. 玉名市教育委員会      | スポー  | ツ振興調 | 课(中山)        | TEL | 0968-75-1129 |
|------|------------------|------|------|--------------|-----|--------------|
|      |                  | 教    | 育総務詞 | 課(吉永)        | TEL | 0968-75-1133 |
| 事務局  | NPO 法人いだてん玉名 S C | (大野、 | 下津、  | <b>日久美</b> ) | TEL | 0968-72-7577 |

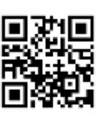